## **Complete a Session without Transport**

1. From the home screen, click on the session tile to view the details of that shift to start the shift.

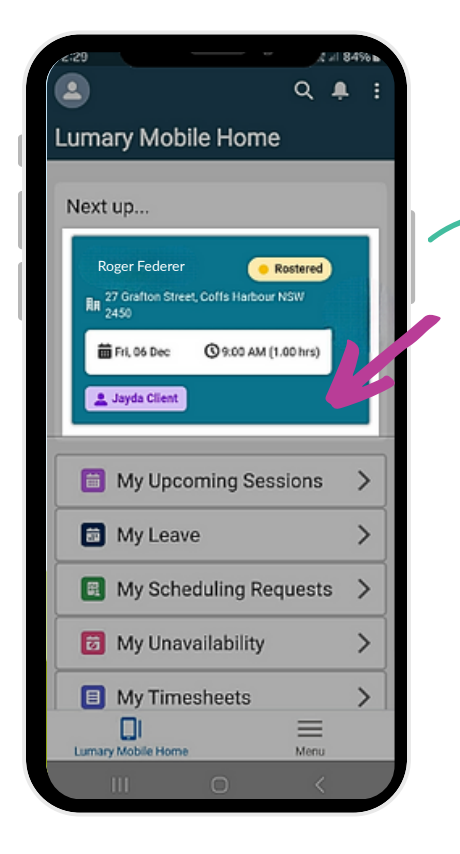

2. Click Start Session when you're ready to start the shift with the participant.

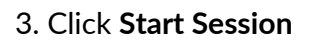

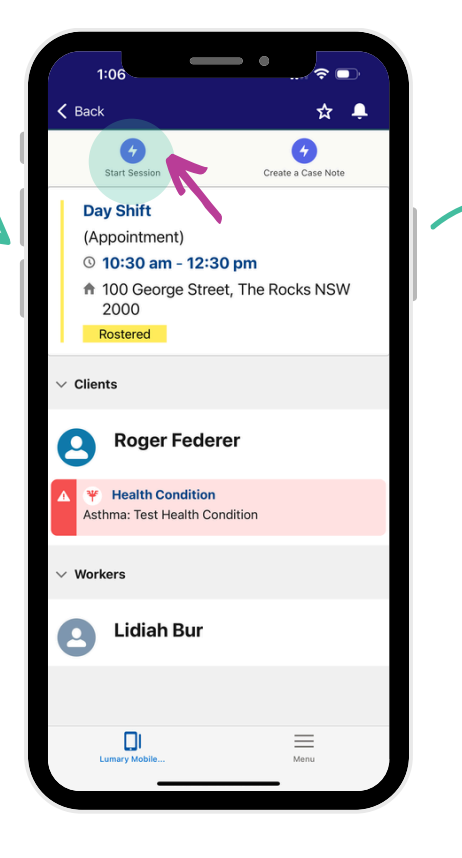

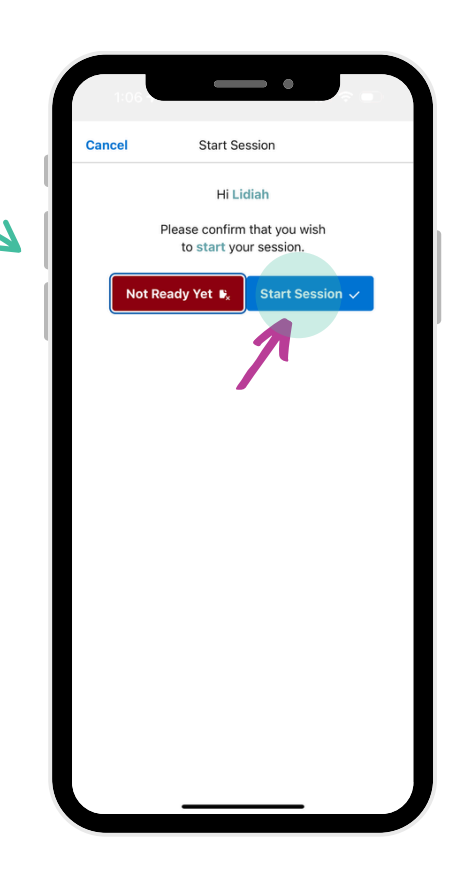

## 4. Before ending session, click on Create a Case Note

11:04

## Complete your shift with Participant

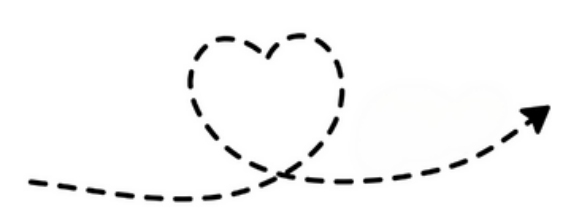

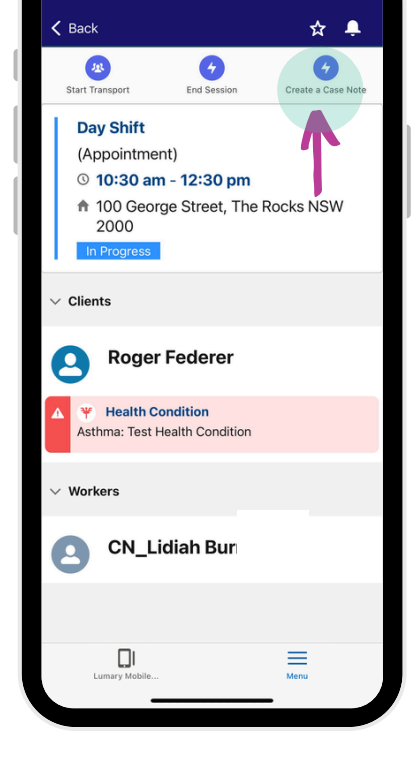

5. Once Case Notes are complete, click End Session when the session has finished.

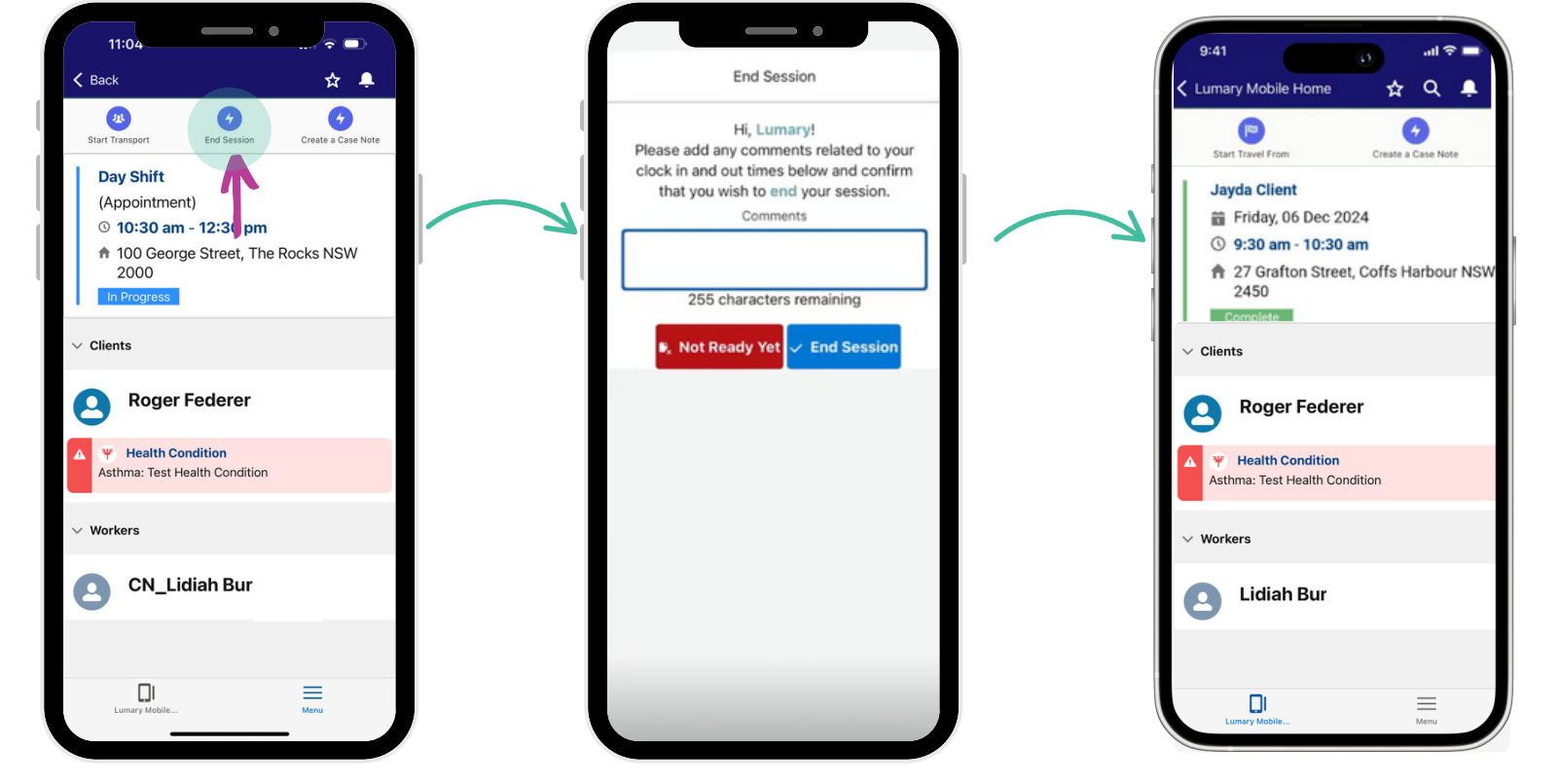

6. Add any relevant comments and then click End Session.

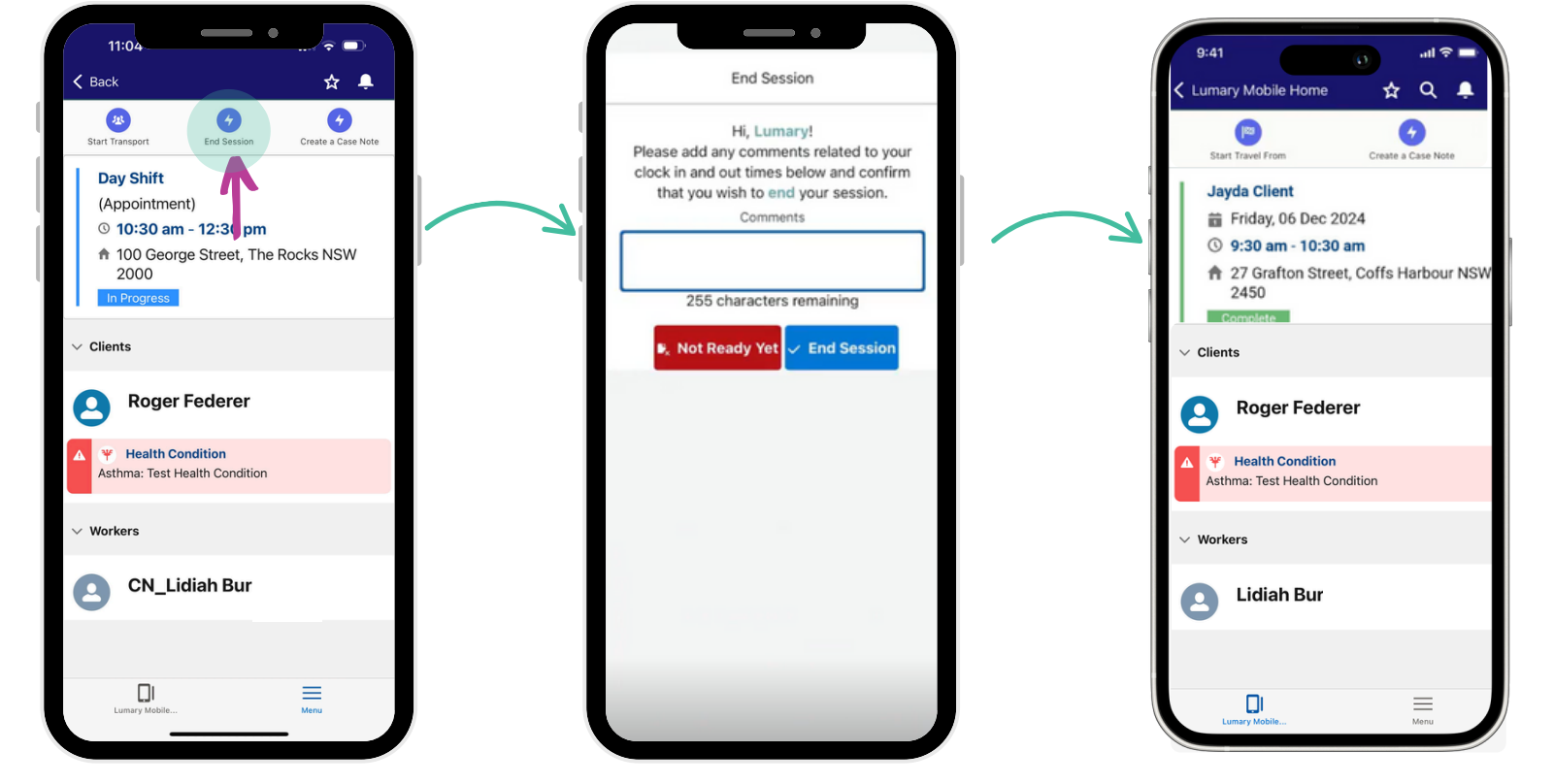

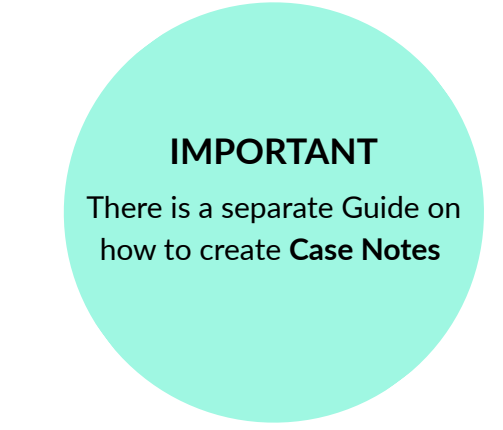

7 Congrats! You've completed a shift. You'll see the status change to green and it will say complete.

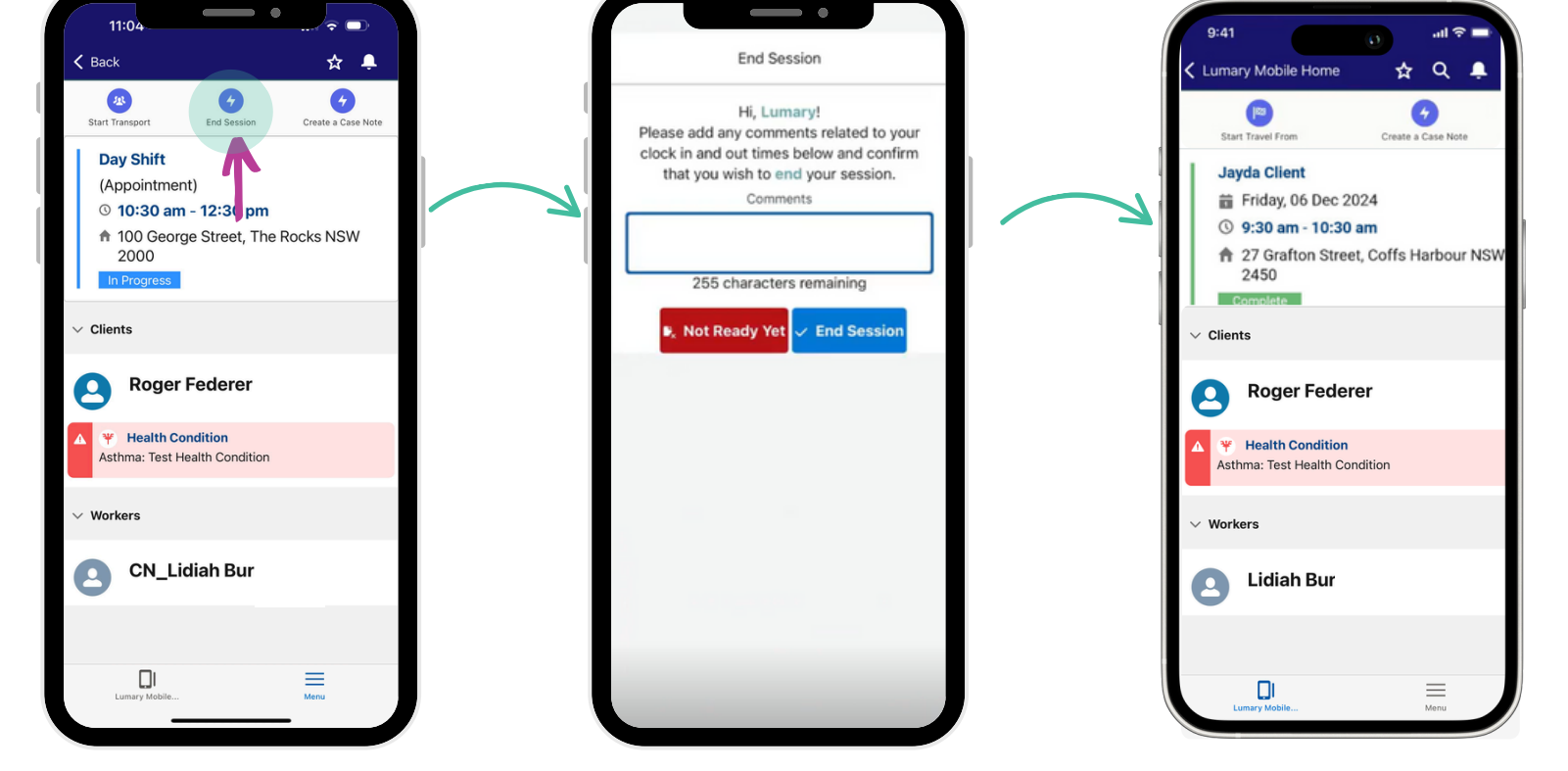

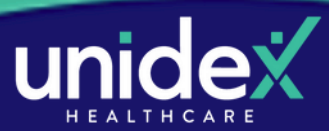